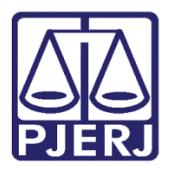

Manual Usuário

# Consulta ao Diário da Justiça Eletrônico

DJERJ

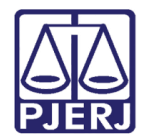

## SUMÁRIO

| 1. | Acesso ao DJERJ |                             |     |  |
|----|-----------------|-----------------------------|-----|--|
| 2. | Con             | isulta                      | . 4 |  |
|    | 2.1             | Consulta por Índice         | . 4 |  |
|    | 2.2             | Consulta Por OAB/ Processos | . 5 |  |
| 3. | Visu            | ualizar Íntegra             | . 6 |  |
| 4. | Hist            | tórico de Versões           | LO  |  |

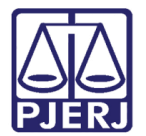

## Sistema de Consulta ao Diário da Justiça Eletrônica

## 1. Acesso ao DJERJ

Para realizar o acesso ao Diário da Justiça Eletrônico, acesse o site do PJERJ (www.tjrj.jus.br) e clique no link correspondente na página inicial.

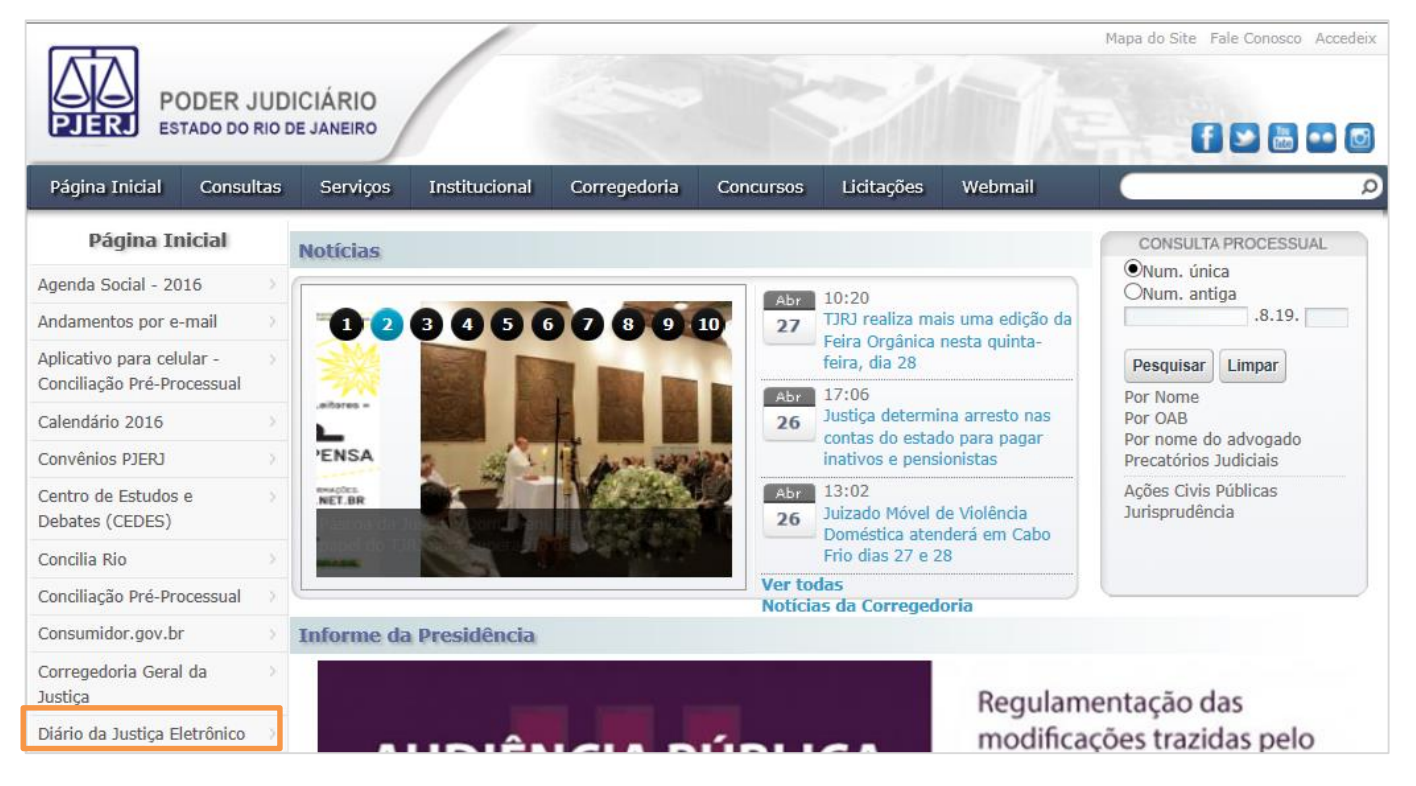

Figura 1 – Diário da Justiça Eletrônico na página inicial do site.

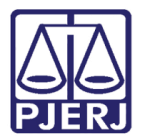

## 2. Consulta

A consulta pode ser realizada de duas formas: por "Índice" ou por "OAB/Processo".

### 2.1 Consulta por Índice

Para realizar a consulta por índice, clique na aba **Índice** e serão exibidos os campos **Data de Publicação**, **Caderno** e **Estrutura do caderno**. Selecione a data e o caderno desejado e clique no botão **Consultar**.

| Q Pesquisar DJERJ                                      |           |
|--------------------------------------------------------|-----------|
| OAB/Processo Índice                                    |           |
| Data de publicação: 11/03/2016                         |           |
| Caderno: I - Administrativo 🗸                          |           |
| Estrutura do caderno:                                  |           |
| Atos e Despachos do Presidente                         |           |
| Diretoria Geral de Planejamento Coordenação e Finanças | ^         |
| Diretoria Geral de Logística                           |           |
| Departamento de Licitações e Formalização de Ajustes   |           |
| Orgão julgador de Licitação                            |           |
| Diretoria Geral de Gestão de Pessoas                   | ~         |
| Escola da Magistratura - EMERJ                         |           |
|                                                        | Consultan |
|                                                        | Consultar |

Figura 2 - Consulta por Índice.

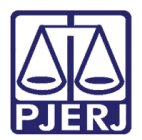

#### 2.2 Consulta Por OAB/ Processos

Para a consulta por OAB ou Processo, clique na aba OAB/ Processo, selecione a Data de publicação desejada e informe a Inscrição OAB ou Nº Processo (nunca os dois juntos). Em seguida, clique no botão Pesquisar.

| Q Pesquisar DJERJ   |                                           |           |
|---------------------|-------------------------------------------|-----------|
| OAB/Processo Í      | ndice                                     |           |
| Data de publicação: | 11/03/2016                                |           |
| Inscrição OAB:      |                                           | Pesquisar |
| Nº Processo:        | Numeração Única 0002784-80.2016.8.19.0002 | Pesquisar |

Figura 3 - Consulta Por OAB/ Processos.

O sistema informará a localização da publicação no Diário da Justiça Eletrônico - DJERJ. Clique na lupa para que o sistema exiba a página em que se encontra a publicação.

| Diário da Justiça Eletrônico do Estado do Rio de Janeiro |                                            |        |             |  |
|----------------------------------------------------------|--------------------------------------------|--------|-------------|--|
| Você fez uma busca pelo texto                            | .8.19.0002 no diário publicado em 11/03/20 |        |             |  |
| Data de Publicaçã                                        | o Caderno                                  | Página |             |  |
| 11/03/2016                                               | IV - Judicial - 1ª Instância (Interior)    | 145    | $\geqslant$ |  |
|                                                          |                                            |        |             |  |
|                                                          | Voltar                                     |        |             |  |

Figura 4 - Informação da localização da publicação: clique na lupa para ver a matéria.

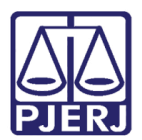

## 3. Visualizar Íntegra

Essa função permite realizar o download em PDF do **Caderno** "I – Administrativo". É possível ter acesso à integra do Caderno I Administrativo, sem a necessidade de paginar manualmente.

Para acessar, entre na página do Tribunal de Justiça através do link: <u>http://www.tjrj.jus.br/web/guest/home</u>, clique no menu do lado esquerdo em **Diário da Justiça Eletrônico** ou digite o link direto <u>https://www3.tjrj.jus.br/consultadje/</u>. Clique na aba **Índice**. A **Data de publicação** apresentada será a atual.

| Pesquisar DJERJ                                                                                                    |                                                                                                    |           |
|----------------------------------------------------------------------------------------------------|----------------------------------------------------------------------------------------------------|-----------|
| OAB/Processo                                                                                                    | Índice                                                                                                    |           |
| Data de publicaç                                                                                                    | <b>.ão:</b> 07/10/2016                                                                                                    |           |
| Caderno:                                                                                                    | I - Administrativo                                                                                                    |           |
| Estrutura do cad<br>Atos e Despachos<br>Divisão de Preca<br>Diretoria-Geral d<br>Diretoria-Geral d<br>Departamento<br>Órgão julgado<br>Diretoria-Geral d | l <b>erno:</b><br>do Presidente<br>atórios Judiciais<br>le Gestão de Pessoas<br>le Logística<br>o de Licitaçãos e Formalização de Ajustes<br>r de Licitação<br>le Planejamento Coordenação e Finanças | Consultar |

#### Figura 5 – Aba índice.

OBSERVAÇÃO: No calendário de pesquisa do DJERJ, ao informar uma Data de publicação, o sistema verifica na base de dados do sistema GTCORP (Sistema Coorporativo) os dias referentes à finais de semanas, feriados nacionais, estaduais, do município do Rio de Janeiro e forenses, e nos dias em que, mediante ato da autoridade competente, não houver expediente no Tribunal de Justiça do Estado do Rio de Janeiro (Resolução TJ/OE10/2008).

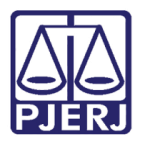

Para pesquisar outra data, clique no calendário ao lado ou digite a data desejada. Escolha o **Caderno** "I – Administrativo" e tecle ENTER ou clique no botão **Consultar**.

| Q Pesquisar DJERJ                                                                                                    |  |  |  |  |  |  |  |
|----------------------------------------------------------------------------------------------------|--|--|--|--|--|--|--|
| OAB/Processo Índice                                                                                                    |  |  |  |  |  |  |  |
| Data de publicação: 14/06/2016                                                                                                    |  |  |  |  |  |  |  |
| Caderno: I - Administrativo                                                                                                    |  |  |  |  |  |  |  |
| Estrutura do caderno:<br>Atos e Despachos do Presidente<br>Diretoria Geral de Apoio Aos Órgãos Jurisdicionais<br>Diretoria Geral de Planejamento Coordenação e Finanças<br>Diretoria Geral de Logística<br>Departamento de Licitações e Formalização de Ajustes<br>Diretoria Geral de Gestão de Pessoas<br>Escola da Magistratura - EMERJ<br>Msualizar na Integra<br>Consultar |  |  |  |  |  |  |  |

Após, clique no botão Visualizar na Íntegra (lado esquerdo parte inferior).

Figura 6 – Tela de pesquisa.

OBSERVAÇÃO: O botão Visualizar na Íntegra só existe para o Caderno I - Administrativo.

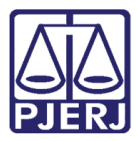

A tela de visualização será aberta. Para realizar o download clique no ícone **Fazer o Download** no canto superior direito da tela.

| 1,                                                                                                    | / 58                                                                                                    |                                                                                                    | ¢ | <b>±</b> | ē             |
|----------------------------------------------------------------------------------------------------|----------------------------------------------------------------------------------------------------|----------------------------------------------------------------------------------------------------|---|----------|---------------|
| AN 1023337                                                                                                    | Certificado em 13/06/2016 20:3<br>Local: TJERJ                                                                                                    |                                                                                                    |   | Faze     | er o download |
| PODER JUDICIÁRIO DO<br>ESTADO DO RIO DE JANEIRO                                                                                                    | Dis<br>segunda<br>terça-f                                                                                                    | Ano 8 - nº 185/2016<br>ponibilização:<br>-feira, 13 de junho<br>vublicação:<br>eira, 14 de junho                                                                                                    |   |          |               |
| DIÁRIO DA JUST                                                                                                    | IÇA ELETRÔN                                                                                                    | [CO<br>o I – Administrativo                                                                                                    |   |          |               |
| TRIBUNAL DE JUSTIÇA DO ESTADO DO RIO DE JANEIRO                                                                                                    | DESEMBARGADORES                                                                                                    | Party Carton de Andreie Laner                                                                                                    |   |          |               |
| Luit Formado Biblin de Caralho<br>PESIDINT<br>Maria Augusta 1942 Montaine de Figuriende<br>Costiscidosa-Astracia de Augusta<br>1º VICE-PRESIDENTE - Hara Biblin<br>2º VICE-PRESIDENTE - de Augusta<br>2º VICE-PRESIDENTE - de Augusta<br>2º VICE-PRESIDENTE - de Augusta                                                                                                    | Luiz 2 velter<br>Antonio E duvardo Ferneira Duarte<br>Catano Time duvardo Ferneira<br>Nita ilita vello Tavares<br>Castano Timesto da Fonseca Costa<br>María Jugusta Vas Monteiro de Fiyueirado<br>Luiz Fernando Ribeiro de Carvalho<br>Reinaldo Pirro Naberto Filho<br>Mition Fernandes de Souza<br>Otávio Radrigues                                                                                                    | Margana Salawa de Alarizas Landos<br>Margana Salawa de Nationa<br>Rosa Helena Rema Neceso Guita<br>Rosa Helena Rema Neceso Guita<br>Alexandre Androis Praco Freita Climara<br>Margana Salawa Salawa<br>Katya Narta de Taula Menesse Monerat<br>Casulo Brando de Oliveira<br>Salawa Brando de Oliveira<br>Haras Angélica Guarra Guerta Guerte<br>Claudo La Istinga del Oliveira                                                                                                    |   |          |               |
| Seciel Control Control         ELETIOS           Avisor 2002         Carterio Frenzia da Foreiras Cotas           Luiz 7-beter         Carterio Frenzia da Foreiras Cotas           Antono Eduardo Ferniza Duarte         Carterio Frenzia da Foreiras Cotas           Notas Barro         Carterio Frenzia Pilo           Notas Barro         Carterio Frenzia Duarte           Notas Barro         Carterio Frenzia Duarte           Notas Barro         Carterio Frenzia Duarte           Notas Frenzia Duarte         Carterio Frenzia Duarte           Luis Frenzia Naterio Contas         Carterio Frenzia           Luis Frenzia Naterio Contas         Carterio Frenzia           Luis Frenzia Naterio Statos da Conste         Carterio Frenzia           Luis Frenzia Naterio Statos da Conste         Carterio Frenzia           Carto Nateria         Carterio Frenzia           Carto Nateria         Carterio Frenzia           Carto Nateria         Carteria           Carto Nateria         Carteria           Carto Nateria         Carteria           Carto Nateria         Carteria           Carto Nateria         Carteria           Carto Nateria         Carteria           Carto Nateria         Carteria           Carto Nateria         Carteria                                                                                                    | Initiano Ancigio de Cruz<br>Antoneo Cales Guarantese<br>Bernardo Norreira Gurcas Neto<br>Calesante Micros Roscialos<br>Alesantes Micros Roscialos<br>Alesantes Micros Roscialos<br>Alesantese Micros Roscialos<br>Alesantese Micros Roscialos<br>Cales Ferense Rifes<br>Francisco Joade de Alexvedo<br>Haron Guarandes Reio<br>Rosci Guarantes Reio<br>Estos Alexvedo<br>Rosci Guarantes Reio<br>Estos Alexvedo<br>Rosci Reios Reio Reios<br>Estos Alexvedo | Gedepia da Convinto Lina<br>Gedepia da Convinto Lina<br>Balancia da Convinto Lina<br>Balancia da Convinto Alexa da Balancia<br>Escuanto Cosmo Alexa da Balancia<br>Caluda Pirez da Castrola Frantia<br>Da Sela Selayo Dargo da Consciente<br>Da Sela Selayo Dargo da Consciente<br>Da Sela Selayo Lorras da Consciente<br>Da Sela Selayo Lorras da Consciente<br>Da Sela Selayo Lorras da Consciente<br>Da Sela Selayo Lorras da Consciente<br>Da Sela Selayo Lorras da Consciente<br>Da Sela Selayo Lorras da Consciente<br>Da Sela Selayo Lorras da Consciente<br>Caluda Tarles da Menzes<br>Caluda Tarles da Menzes<br>Canta Alaretto da Anajo<br>Canta Alaretto da Anajo |   |          |               |
| CONCLU-D GA MARST TATURA<br>Service Applied Service Applied Serv  | Ricardo Rodrigues Cardozo<br>José Cardos Madionado de Carvalho<br>Giberto Dutra Moreira<br>Mauro Dicksteini<br>Rozta Maria de Oliveira Netto<br>Marco Antonio Ibrahim<br>Antonio José Ferreira Carvalho<br>Leilla Maria R. P. de Carvalho e Albuquerque                                                                                                    | Patrica Sibairo Serra Viena.<br>Luciano Sabido Rinaldi de Curvalho<br>Cláudo Tavares de Okreira Junior<br>Antonio Canco de Santos Ritencourt<br>Fernando Cenqueira Chogas<br>Myriam Mederins da Fonsaca Costa<br>Pilnio Prito Cosiho Filho<br>Cezar Auguto Rodrigues Costa                                                                                                    |   |          |               |
| COMESÃO DE REGISERITO INTERNO<br>Garel de Divers 2400 est<br>Pasto de Otivera Landette Hades<br>Pasto de Otivera Landette Hades<br>Maran Pereza Martina<br>Adama Lage Monaño                                                                                                    | Helda Lima Neireles<br>Siro Darlan de Ollveira<br>Antonio Carlos Nascimento Amado<br>Conceição Aparecida Mousiner T. de G. Pena<br>Luiz Felipe Miranda de Nedeiros Francisco<br>José Carlos Paes<br>Marcus Henrique Pinto Basílio<br>Fermande Foch de Larros Arionov da Silva                                                                                                    | Valério Discheux Nascimento<br>Denise Vaccari Michado Paes<br>Fäivia Romano de Rezende<br>Juarze Fernando Antonio de Almenida<br>Jose Roberto Portugal Compasso<br>Regina Lucia Pessos<br>Lucia Helena do Passo                                                                                                    |   |          | +             |
| CONTRESION DE LEGISLAÇÃO E NORMAS<br>Normas de la contractiva de la contractiva de la c | Ana Maria Penelar de Oliveira<br>Kitia Maria Manaral Janguta<br>Gilmar Augusto Teixelira<br>Benedisto Utra Abicair<br>Lindolpho Morais Marinho<br>Denize Levy Tredier<br>Mario Assis Gonçalves<br>Carlos Santos de Oliveira                                                                                                    | Jobo Ziraldo Mala<br>Eduardo de Azavedo Palva<br>Carlos Eduardo Freier Reborado<br>Hauro Pereira Martins<br>Jaime Dias Pinheiro Filho<br>Mónica de Fartis Sardas<br>Luciano Silva Barreto<br>Flavio Marciole de Azevedo Horta Fernandes                                                                                                    |   |          | +             |
| ESCOLA DA MAGISTRATURA DO ESTADO DO RIO DE JANEIRO - EMERJ<br>DIRETOR-GERAL<br>Carlano Finedo de Fonsera Costa                                                                                                    | Carlos José Martins Gomes<br>Cristina Tereza Gaulia<br>Camilo Ribeiro Ruliere                                                                                                    | Joaquim Domingos de Almeida Neto<br>Tereza Cristina Sobral Bittencourt Sampaio<br>Cesar Folipe Cury                                                                                                    |   |          |               |
| OUVIDORIA GEAL<br>Andréa Mariel Pachà                                                                                                    | Cairo Italo França David<br>Cherubin Helcias Schwartz Júnior<br>Antonio Jayme Boente                                                                                                    | Petitis da rufisica Neto<br>Licio Durante<br>Peterson Barroso Simão<br>Augusto Alves Moreira Junior                                                                                                    |   |          |               |

Figura 7 – Tela de visualização.

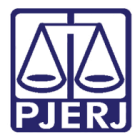

Em seguida, a tela para salvar o arquivo PDF será aberta. Selecione o local onde deseja salvar e clique no botão **Salvar**.

| 関 Salvar como                                          |                                  |
|--------------------------------------------------------|----------------------------------|
| 🚱 🗢 📼 Área de Trabalho 🔸                               | 👻 🍫 Pesquisar Área de Trabalho 👂 |
| Organizar 🔻 Nova pasta                                 |                                  |
| Microsoft Word Bibliotecas<br>Pasta do Sistema         |                                  |
| Area de Trabalh       Downloads   Pasta do Sistema     |                                  |
| Locais<br>Computador<br>Pasta do Sistema               |                                  |
| Documentos     Rede       Imagens     Pasta do Sistema |                                  |
| Nome do arquivo: Manual_DJERJ.docx                     |                                  |
| Tipo: Documento do Word (*.docx)                       | ▼                                |
| Autores: Frank Ribeiro Andrade                         | Marcas: Adicionar uma marca      |
| 🔲 Salvar Miniatura                                     |                                  |
| Ocultar pastas                                         | Ferramentas 🔻 Salvar Cancelar    |

Figura 8 – Tela Salvar como.

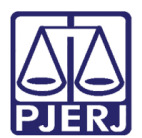

## 4. Histórico de Versões

| Versão | Data       | Descrição da alteração               | Responsável             |
|--------|------------|--------------------------------------|-------------------------|
| 1.0    | 27/04/2016 | Elaboração do Manual                 | William Pereira Bazilio |
| 1.0    | 18/05/2016 | Revisão de Template /                | Luiz Carlos /           |
|        |            | Revisão Ortográfica                  | Cláudio Vianna          |
| 1.1    | 25/11/2016 | REQ2016.0049764 – Visualizar Íntegra | William Pereira Bazilio |